# Hướng dẫn chuyển ảnh thành file PDF

### Cách 1: Sử dụng Microsoft Word chuyển file ảnh thành PDF

Bước 1: Mở file Word lên rồi chèn ảnh JPG vào đó bằng cách nhấn vào menu Insert

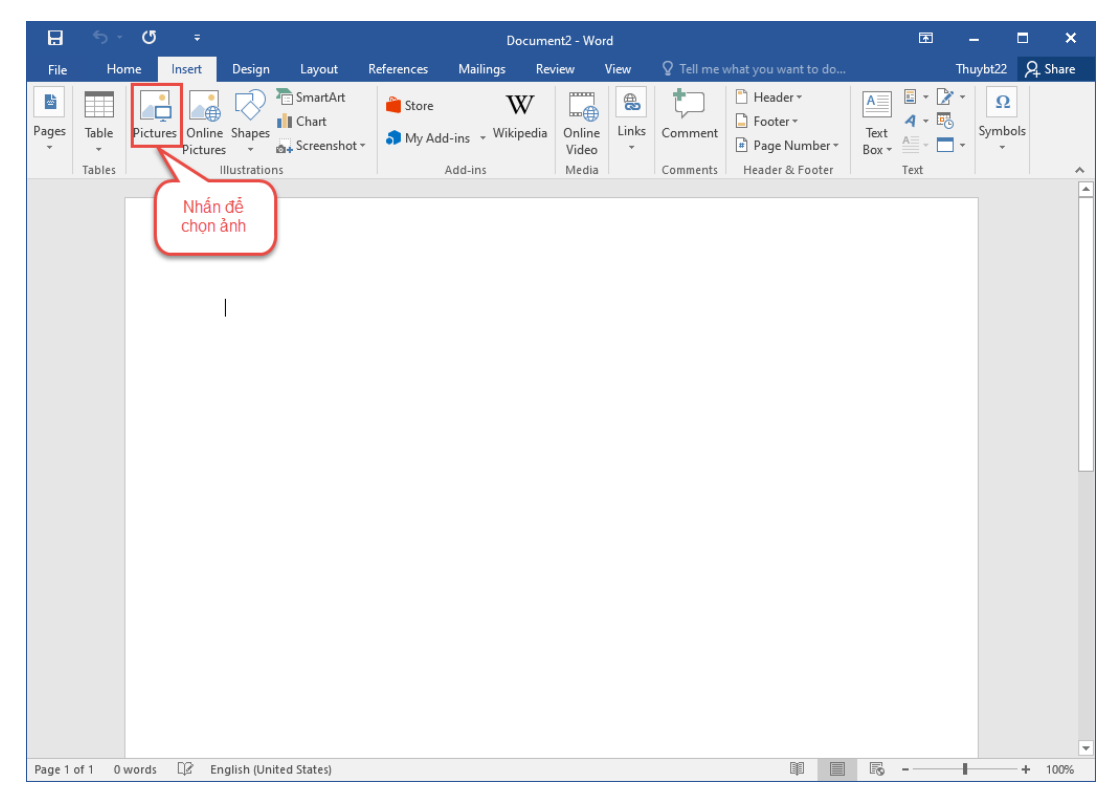

Bước 2: Chọn ảnh muốn chuyển sang PDF, nhấn insert để thêm ảnh

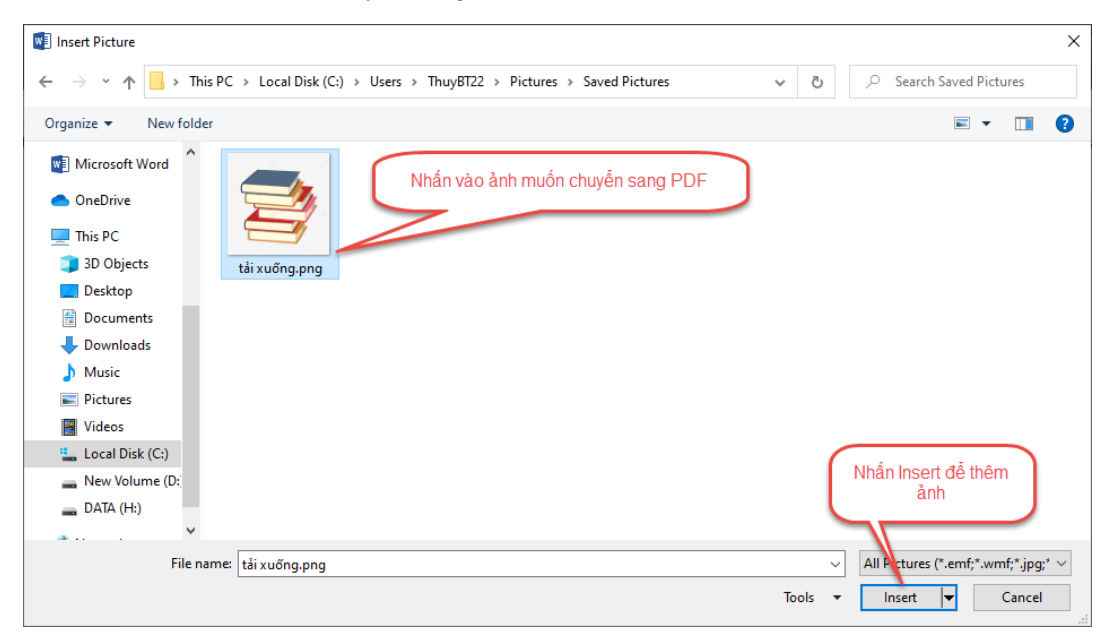

| S * C       3       Document2 * Word       Picture Tools       C       -       X         File       Home       Inset       Design       Layout       Reference       Mailings       Review       View       Format       Q Tell me what you want to do       Thuyb222       Q Share         Remove       Color *       Image: Second *       Image: Second *       Image: Secon                                                                                                    |           |                |             |                  |           |            |          |                |          |           |                 |             |         |                |         |       | _      |
|----------------------------------------------------------------------------------------------------|-----------|----------------|-------------|------------------|-----------|------------|----------|----------------|----------|-----------|-----------------|-------------|---------|----------------|---------|-------|--------|
| File       Home       Insect       Design       Layout       Reference       Malings       Review       View       Format       Order Telmewhat you want to do.       Thuyb22       Ashar         Remove       Color       Color       Picture Effects       Picture Effects       Picture Effects       Picture Effects       Picture Effects       Picture Effects       Picture Effects       Picture Styles       Arrange       Size       rs       Nhân file         Nhân file       Picture Styles       rs       Arrange       Size       rs       Picture Styles       Arrange       Size       rs       Picture Styles       Review       Picture Styles       Review       Review                                                                                                    | ы         | <del>າ</del> ຫ |             |                  |           | Document   | 2 - Word |                |          | Picture T | ools            |             |         | <b>F</b>       |         |       | ×      |
| Corrections Remove Background Artistic Effects Picture Styles Nhân file Nhân file Picture Styles Picture Styles <                                                                                                    | File      | Home           | Insert      | Design           | Layout    | References | Mailings | Review         | View     | Forma     | at 🛛 🖓 Tell n   | ne what you | want to | do             | Thuybt2 | 2 A   | Share  |
| Remove<br>Background<br>Artistic Effects -<br>Background<br>Artistic Effects -<br>Background<br>Nhân file<br>Nhân file<br>Core<br>Stad Backward<br>Stad Backward<br>Arrange<br>Stad Backward<br>Arrange<br>Arrange<br>Arrange<br>Arrang<br>Arrange<br>Arrange<br>Arrang<br>Arrange<br>Arrange<br>A |           | 🔆 Corr         | ections *   |                  |           |            | 🔺 🗹 Pict | ture Border -  |          |           | ] Bring Forwar  | d 🤟 📙 🕶     | <b></b> | ) 🇊 2.         | 34"     |       |        |
| Bactground Artistic Effects - C + Picture Styles rs Arrange Stze rs Arrange Stze rs Arrange St                                                                                                    | Remove    | Colo           | or *        | 5                |           |            | 🝷 📿 Pict | ture Effects * | Position | Wran      | Send Backwa     | rd - El-    | Crou    | · · · ·        |         |       |        |
| Picture Styles ra Arrange Size ra Arrange                                                                                                    | Backgrour | nd 🔛 Artis     | tic Effects | - 🖆 -            |           |            | 🔻 🚡 Pict | ture Layout *  | *        | Text *    | 🗄 Selection Par | ne 🖄 -      | *       | <b>€</b> ¤∌ 2. | 34" ,   | ·     |        |
| Nhân file                                                                                                    |           | Adjus          | st          |                  |           | Picture St | yles     | 5              | 1        |           | Arrange         |             |         | Size           |         | rsi - | ^      |
|                                                                                                    |           |                | Nhấn fil    | 0                |           |            |          |                |          |           |                 |             |         |                |         |       | Ê      |
|                                                                                                    |           | -              | INFIGUE INF | e                | J         |            |          |                |          |           |                 |             |         |                |         |       |        |
|                                                                                                    |           |                |             |                  | 6         | 9          |          |                |          |           |                 |             |         |                |         |       |        |
|                                                                                                    |           |                |             |                  |           | 24         |          |                |          |           |                 |             |         |                |         |       |        |
|                                                                                                    |           |                |             | 9                | Ċ         | )          |          |                |          |           |                 |             |         |                |         |       |        |
|                                                                                                    |           |                |             |                  | l.        | ć          |          |                |          |           |                 |             |         |                |         |       |        |
|                                                                                                    |           |                |             |                  |           |            |          |                |          |           |                 |             |         |                |         |       |        |
|                                                                                                    |           |                |             |                  |           |            |          |                |          |           |                 |             |         |                |         |       |        |
|                                                                                                    |           |                |             |                  | 0         |            |          |                |          |           |                 |             |         |                |         |       |        |
|                                                                                                    |           |                |             | Ĭ                |           |            | Ĭ        |                |          |           |                 |             |         |                |         |       |        |
|                                                                                                    |           |                |             | (                |           |            | er.      |                |          |           |                 |             |         |                |         |       |        |
|                                                                                                    |           |                |             |                  |           |            |          |                |          |           |                 |             |         |                |         |       |        |
|                                                                                                    |           |                |             | 50               |           |            |          |                |          |           |                 |             |         |                |         |       |        |
|                                                                                                    |           |                |             | 0                | ·         | )          |          |                |          |           |                 |             |         |                |         |       |        |
|                                                                                                    |           |                |             |                  |           |            |          |                |          |           |                 |             |         |                |         |       |        |
|                                                                                                    |           |                |             |                  |           |            |          |                |          |           |                 |             |         |                |         |       |        |
|                                                                                                    |           |                |             |                  |           |            |          |                |          |           |                 |             |         |                |         |       |        |
|                                                                                                    |           |                |             |                  |           |            |          |                |          |           |                 |             |         |                |         |       |        |
|                                                                                                    |           |                |             |                  |           |            |          |                |          |           |                 |             |         |                |         |       |        |
|                                                                                                    |           |                |             |                  |           |            |          |                |          |           |                 |             |         |                |         |       |        |
|                                                                                                    |           |                |             |                  |           |            |          |                |          |           |                 |             |         |                |         |       |        |
| v v                                                                                                    |           |                |             |                  |           |            |          |                |          |           |                 |             |         |                |         |       |        |
|                                                                                                    | Dana 1 af | 1 0            | DQ r        | a aliala (I lasi | 1. J Ci-t |            |          |                |          |           |                 |             |         |                |         |       | T 000/ |

#### Bước 4: Chọn Save As.

| <u> </u>       |              | Document2 - Word                                                             | 3                   | · – 🗆 ×                        |
|----------------|--------------|------------------------------------------------------------------------------|---------------------|--------------------------------|
| $(\leftarrow)$ |              |                                                                              |                     | Thuybt22                       |
| Info           | Info         |                                                                              |                     |                                |
| Nau            | iiiio        |                                                                              |                     |                                |
| NEW            | <b>A</b>     | Protect Document                                                             | Properties *        |                                |
| Open           | Protect      | Control what types of changes people can make to this document.              | Size                | Not saved yet                  |
| Save           | Document *   |                                                                              | Pages<br>Words      | 1                              |
| Save As        | Chọn Save As |                                                                              | Total Editing Time  | 8 Minutes                      |
|                |              | Inspect Document                                                             | Title               | Add a title                    |
| Print          | Check for    | Before publishing this file, be aware that it contains:                      | Comments            | Add a tag<br>Add comments      |
| Share          | Issues *     | <ul> <li>Content that people with disabilities are unable to read</li> </ul> | Polatod Dator       |                                |
| Export         |              |                                                                              | Last Modified       |                                |
| Close          |              | Manage Document                                                              | Created             | Today, 4:04 PM                 |
|                | Manage       | Check in, check out, and recover unsaved changes.                            | Last Printed        |                                |
| Account        | Document *   |                                                                              | Related People      |                                |
|                |              |                                                                              | Author              | Thumbt22                       |
| Options        |              |                                                                              |                     | Thuybuzz                       |
|                |              |                                                                              | Last Modified By    | Add an author<br>Not saved vet |
|                |              |                                                                              | Show All Properties | ,                              |
|                |              |                                                                              |                     |                                |
|                |              |                                                                              |                     |                                |
|                |              |                                                                              |                     |                                |
|                |              |                                                                              |                     |                                |
|                |              |                                                                              |                     |                                |

#### Bước 3: Bạn hãy click menu File

**Bước 5**: Chọn nơi lưu file, khi hộp thoại **Save As** xuất hiện, điền tên thích hợp, chọn **PDF** (\*.**pdf**) trong mục **Save as type** rồi bấm **Save** để lưu lại file mới.

| 🕎 Save As                                                                                                    |                                                                                                |                                    |                            | ×                        |
|----------------------------------------------------------------------------------------------------|------------------------------------------------------------------------------------------------|------------------------------------|----------------------------|--------------------------|
| $\leftrightarrow \rightarrow \cdot \uparrow$                                                                           | > This PC > DATA (H:) > ThiTHP                                                                 | T → Tổng hợp →                     | ٽ ~                        | Search Tổng hợp          |
| Organize 🔻 New                                                                                                    | w folder                                                                                       |                                    |                            | III 🔹 😮                  |
| This PC     J 3D Objects     Desktop     Documents     Downloads     Music     Pictures     Videos     Local Disk (C;) | Name ThiSinh                                                                                   | Date modified<br>2/22/2022 2:41 PM | Type Size<br>File folder   |                          |
| New Volume (<br>DATA (H:)                                                                                              | D;<br>▼                                                                                        | file 2. Chọn PDF (*.po             | df) trong mục Save as type |                          |
| File name:                                                                                                    | Minh chung ho khau.pdf                                                                         |                                    |                            | ~                        |
| Save as type:                                                                                                    | PDF (*.pdf)                                                                                    |                                    |                            | ~                        |
| Authors:                                                                                                    | Thuybt22                                                                                       | Tags: Add a tag                    | Title: Add a title         |                          |
| Optimize                                                                                                    | for:      Standard (publishing<br>online and printing)     Minimum size<br>(publishing online) | Options                            | 3. Cł                      | nọn Save để lưu file mới |
| ∧ Hide Folders                                                                                                    |                                                                                                |                                    | Tools 🔻                    | Save Cancel              |

# Cách 2: Sử dụng website chuyển đổi trực tuyến

Bước 1: Mở trang web ilovepdf.com.

Bućc 2: Chọn JPG to PDF.

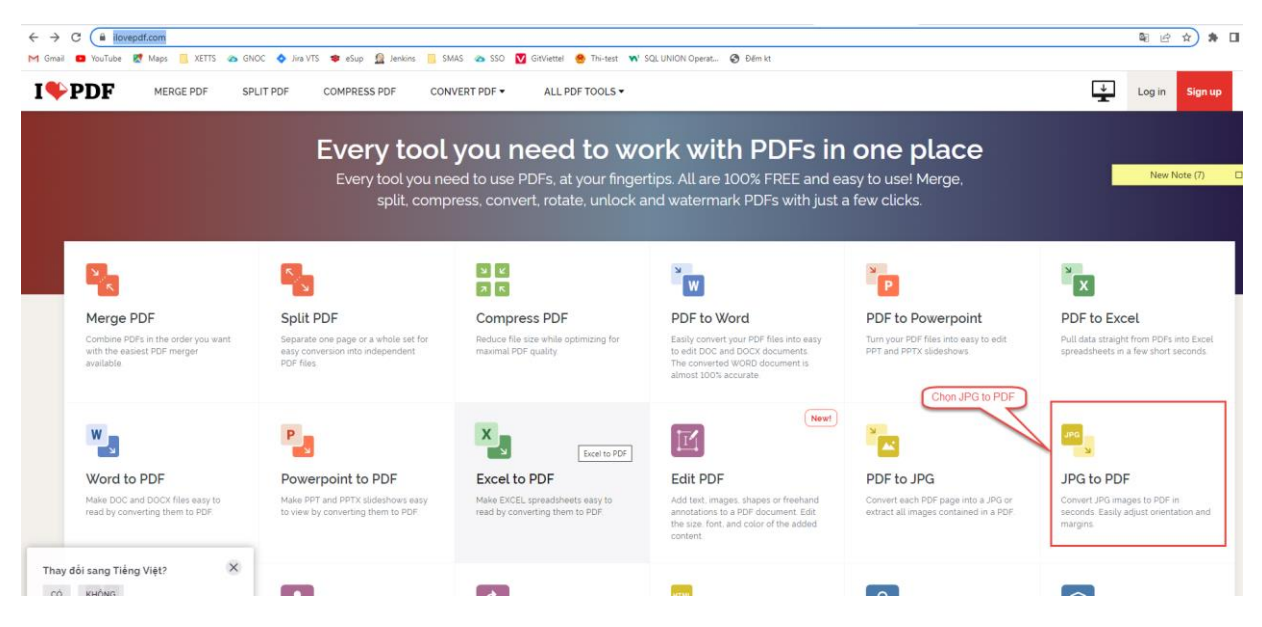

| ← → C  ilovepdf.co M Gmail  YouTube  No | com/jpg_to_pdf<br>Maps 📙 XEITS 🐵 GNOC 💠 Jira VTS 🐲 eSup 🔮 Jenkins 🗧 SMAS 🐵 SSO 💟 Givliettel 🥮 Thi-text พ SQL UNION Operat 🎯 Đếm kt |
|-----------------------------------------|----------------------------------------------------------------------------------------------------|
| I <b>\$</b> PDF                         | MERGE PDF SPLIT PDF COMPRESS PDF CONVERT PDF + ALL PDF TOOLS +                                                                     |
|                                         | JPG to PDF                                                                                                    |
|                                         | Convert UPG images to PDF in seconds. Easily adjust orientation and margins.                                                       |
|                                         | Nhán Select JPG images                                                                                                    |
|                                         | or drop JPG images here                                                                                                    |
|                                         |                                                                                                    |
|                                         |                                                                                                    |
|                                         |                                                                                                    |
|                                         |                                                                                                    |

# Bước 3: Nhấp vào tùy chọn Select JPG images

Bước 4: Chọn file ảnh JPG bạn muốn chuyển đổi sang PDF.

| Open                                                                                                    | ×                                   |
|----------------------------------------------------------------------------------------------------|-------------------------------------|
| $\leftarrow$ $\rightarrow$ $\checkmark$ $\uparrow$ $\Box$ $\rightarrow$ This PC $\rightarrow$ Pictures $\rightarrow$ Saved Pictures | ✓ O Search Saved Pictures           |
| Organize 🔻 New folder                                                                                                    | <b>■</b> • <b>■</b> ?               |
| Telegram Deskto                                                                                                    |                                     |
| <ul> <li>OneDrive</li> <li>1. Nhấn vào ảnh muốn chuyển sang</li> </ul>                                                              |                                     |
| This PC                                                                                                    |                                     |
| 3D Objects                                                                                                    |                                     |
| Desktop                                                                                                    |                                     |
| Documents                                                                                                    |                                     |
| 🖊 Downloads                                                                                                    |                                     |
| 👌 Music                                                                                                    |                                     |
| E Pictures                                                                                                    |                                     |
| Videos                                                                                                    |                                     |
| Kocal Disk (C:)                                                                                                    | Nhấn Opon để thâm ảnh               |
| 🔜 New Volume (D:                                                                                                    | Nilan Open de tienrann              |
| DATA (H:)                                                                                                    |                                     |
| A Network                                                                                                    | N                                   |
| File name: tải xuống.png                                                                                                    | ✓ Têp tù chỉnh (*.jpq;*.jpeq;*.pn ∨ |
| 313                                                                                                    | Onen Concel                         |
|                                                                                                    | Cancer                              |

**Bước 5**: Hình ảnh JPG của bạn sẽ được upload lên công cụ, trong trường hợp này, tên hình ảnh là "tải xuống.png". Bạn có thể thêm nhiều ảnh bằng cách nhấn vào nút "+". Bây giờ, hãy nhấp vào nút **Convert to PDF** để chuyển ảnh sang PDF

| I <b>♥</b> PDF | MERGE PDF | SPLIT PDF | COMPRESS PDF | CONVERT PDF ▼ ALL PDF TOOLS ▼ |                              | ₹                                            | Log in Sign up |
|----------------|-----------|-----------|--------------|-------------------------------|------------------------------|----------------------------------------------|----------------|
|                |           |           |              |                               | Nhắn đề thêm ảnh muốn chuyển | IMAGE TO                                     | PDF OPTIONS    |
|                |           |           |              |                               | Add more files               | SELECT THE PAGE                              | New Note (7)   |
|                |           |           |              | Tai xuống proj                |                              | Portrait PAGE SIZE A4 (297/210 mm) MARGIN No | Landscape      |
|                |           |           |              |                               |                              | Merge all images in                          | one PDF file   |
|                |           |           |              |                               | Nhắn vào nử Convert PDF để   | Convert                                      | to PDF 💿       |

# Cách 3: Sử dụng phần mềm Vflat trên điện thoại

## 3.1 Cách sử dụng trên điện thoại Android

- Bước 1: Tải ứng dụng vFlat Scan
- Bước 2: Mở ứng dụng vFlat Scan
- Bước 3: Nhấn nút chụp ảnh, chụp các trang của tài liệu muốn chuyển thành PDF. Sau đó nhấn vào hình ảnh để mở các ảnh vừa chụp

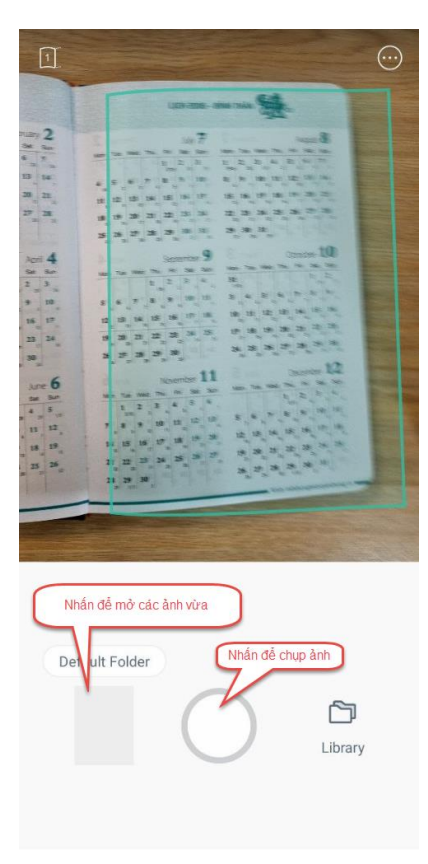

• Bước 4: Nhấn Create PDF, để tạo file PDF

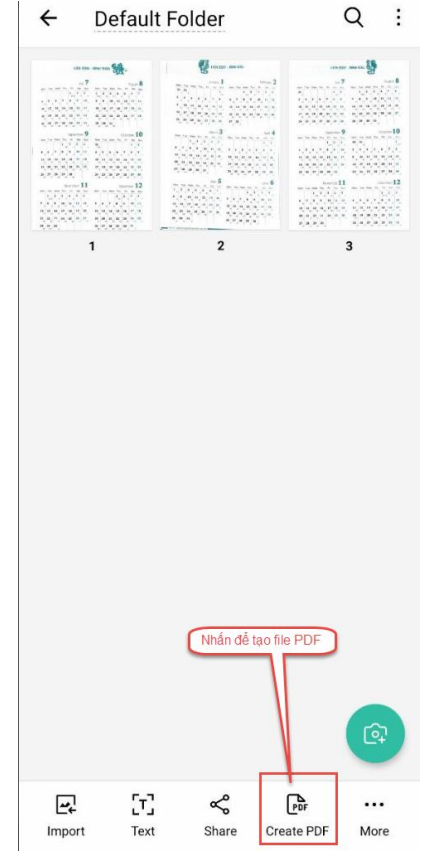

• Bước 5: Chọn các ảnh muốn chuyển thành PDF, sau đó nhấn Create PDF

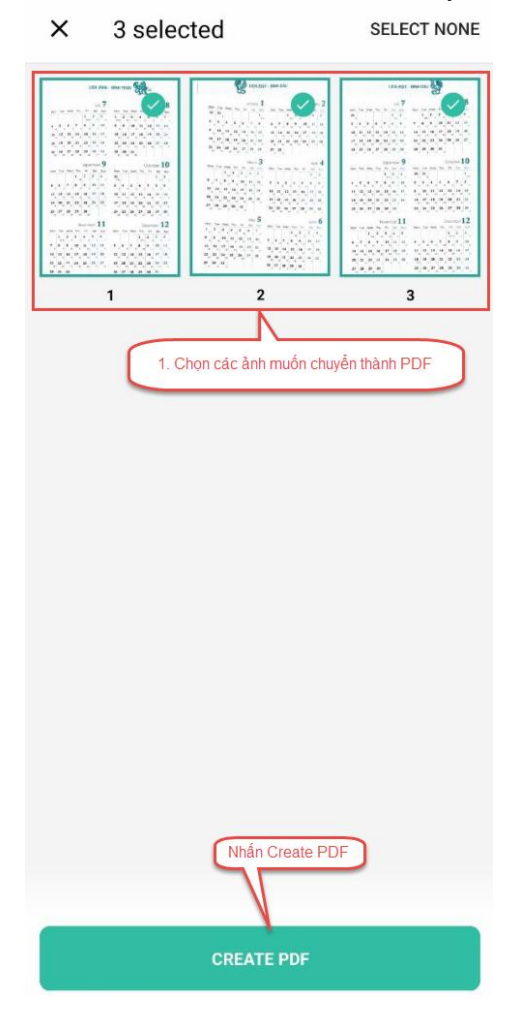

## 3.1 Cách sử dụng trên điện thoại Iphone

- Bước 1: Tải ứng dụng vFlat Scan
- Bước 2: Mở ứng dụng vFlat Scan
- Bước 3: Nhấn nút chụp ảnh, chụp các trang của tài liệu muốn chuyển thành PDF. Sau đó nhấn vào hình ảnh để mở các ảnh vừa chụp

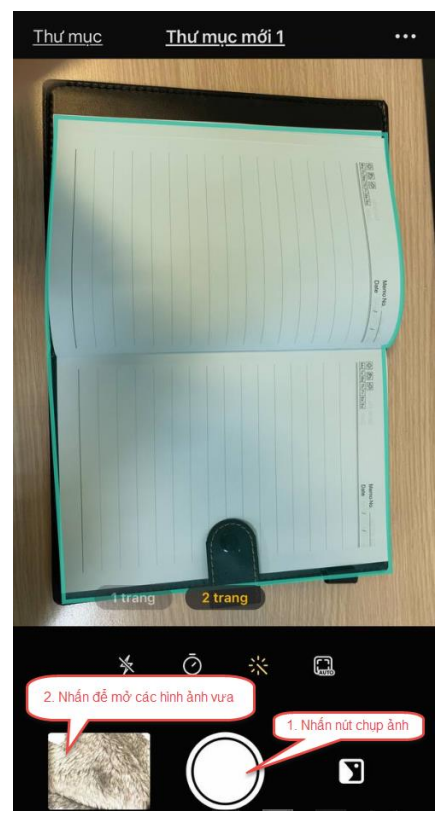

• Bước 4: Nhấn vào dấu tích để chọn ảnh

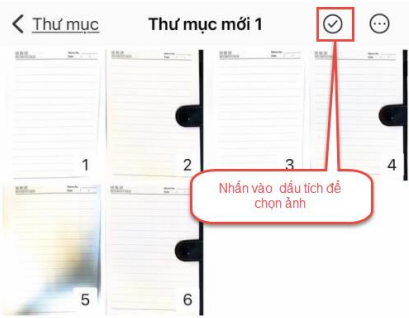

• Bước 5: Chọn các ảnh, sau đó nhấn nút

| 1 2          | 3 4              |
|--------------|------------------|
| 5 6          | 1. Chọn các ảnh  |
|              |                  |
|              |                  |
|              |                  |
| Nhấn nừ<br>C | <b>)</b><br>1. Ŵ |

• Bước 6: Nhấn chia sẻ PDF

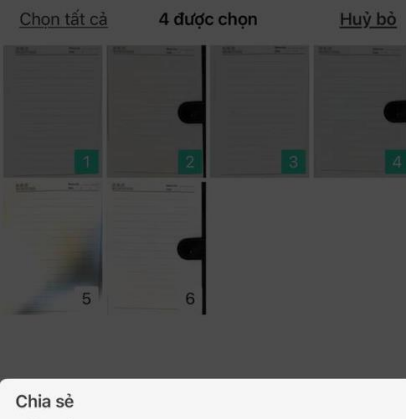

4 được chọn

Vui lòng sử dụng tính năng chia sẻ này trong phạm vi bản quyển của tác phẩm được quét.

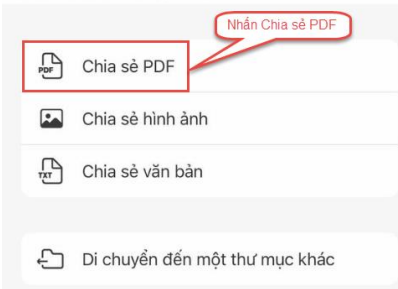

| • | Bước | <b>7</b> : Ch | ọn Lưu | ı vào | tệp |
|---|------|---------------|--------|-------|-----|
|   |      |               |        |       |     |

| 2022-04-21<br>Tài liệu PDF · 2,6 MB | ×          |
|-------------------------------------|------------|
| Daddy Thao C Chi Yéu                | Em Kim Anh |
| AirDrop Tin nhân Mail M             | essenger   |
| Sao chép                            | ¢          |
| Đánh dấu                            | $\otimes$  |
| In                                  | ē          |
| Sao chép vào Unzip                  | zip        |
| Lưu vào Tệp                         |            |
| Sao chép đến Documents              | D          |
| Save to Dropbox                     | ÷          |
| Lưu vào Pinterest                   | Ø          |
| <u>Sửa tác vụ</u>                   |            |

• Bước 8: Chọn nơi muốn lưu, sau đó nhấn Lưu

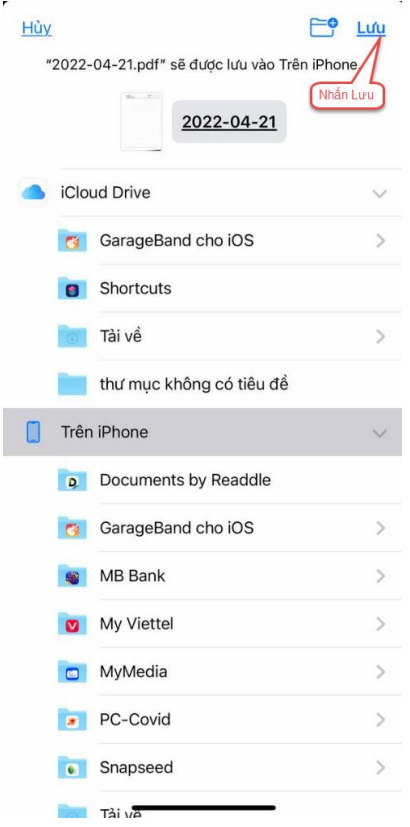